# REMINDER: Emailed to a group account. Do NOT reply using the email group account.

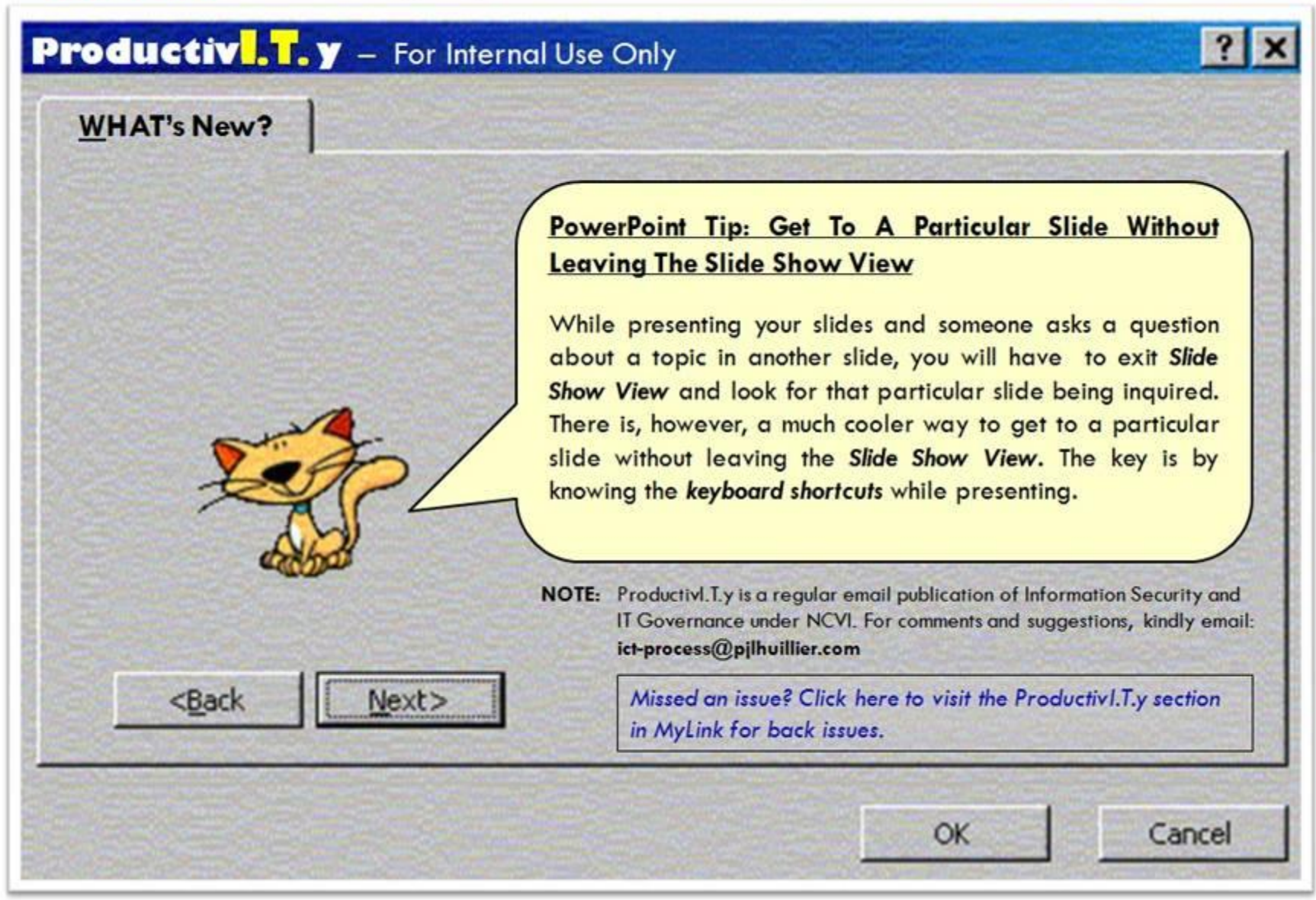

ICTP\_023\_06082011 ProductivI.T.y tip 43\_PowerPoint Tip: Get To A Particular Slide Without Leaving The Slide Show View\_06082011

Page 1 of 5

## Get To A Particular Slide Without Leaving the Slide Show View

Below are ways to get to a particular slide while you are presenting:

#### A. Right-Click.

1. If you have access to a mouse, the easiest thing is to *right-click* to bring up the shortcut menu.

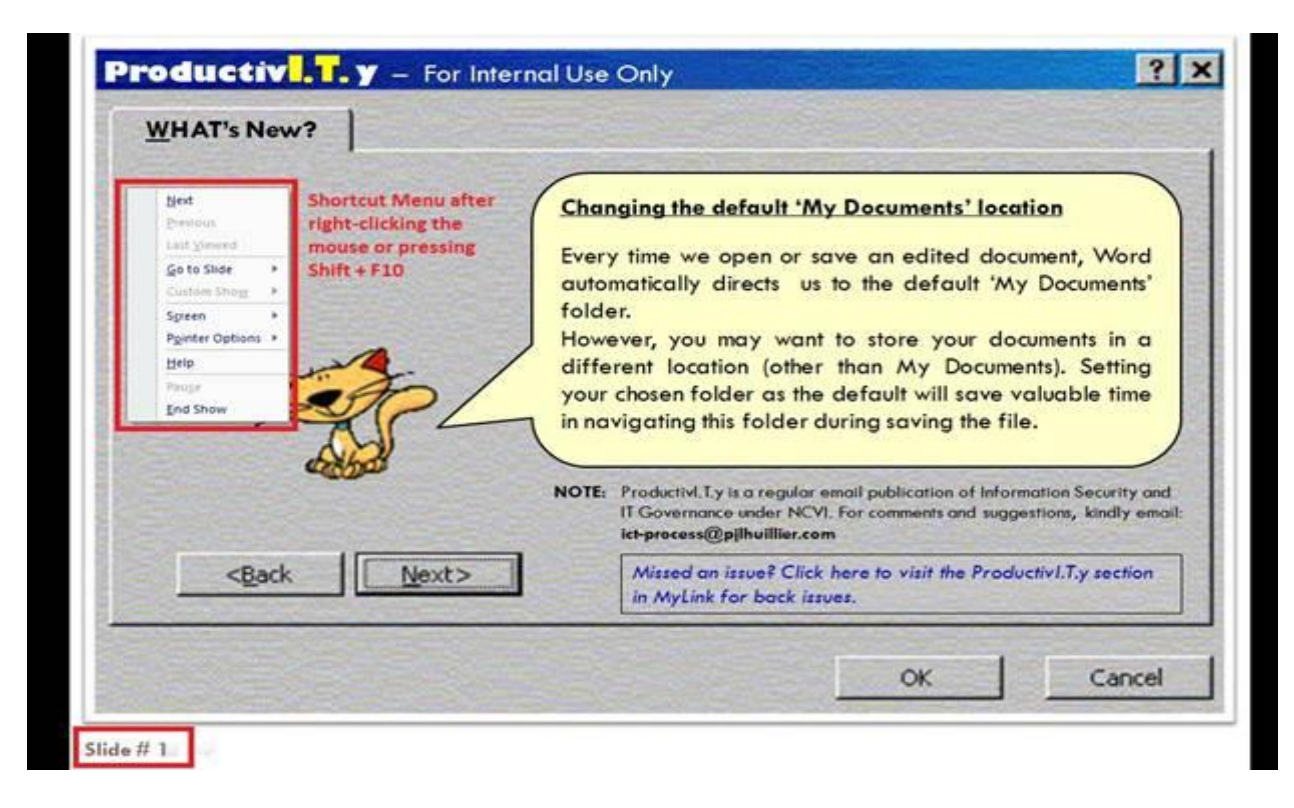

#### ICTP\_023\_06082011

ProductivI.T.y tip 43\_PowerPoint Tip: Get To A Particular Slide Without Leaving The Slide Show View\_06082011

Page 2 of 5

2. On the shortcut menu, you will see an entry called **Go To Slide**. It pops out to show you a list of your slides. Just select the slide title and PowerPoint takes you there.

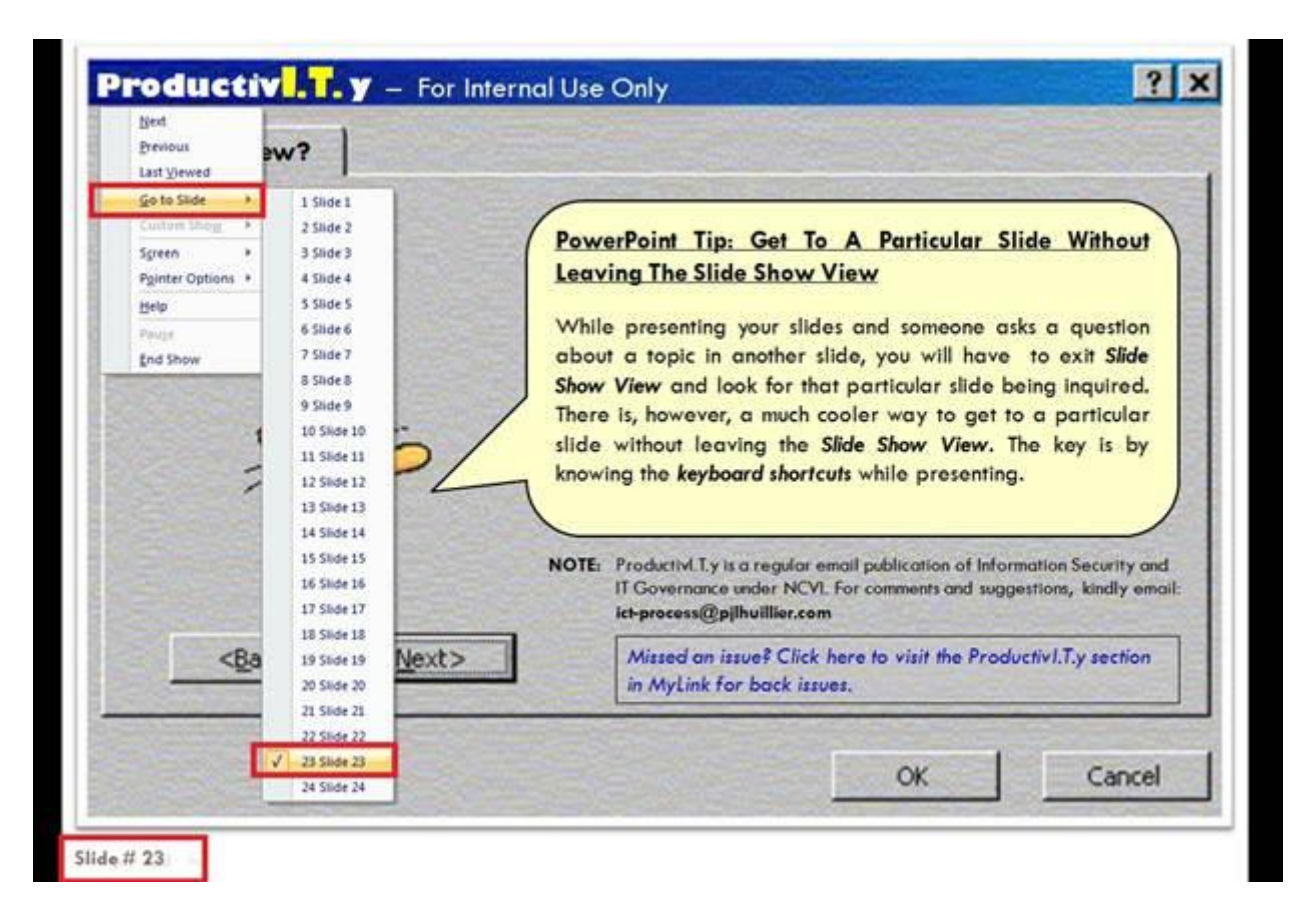

- **B. Press Shift + F10:** You may follow the steps from the previous option.
- C. Type the Slide Number and Press Enter: If you really know your slides, you can actually *type the slide number* and *press Enter*. PowerPoint will jump to that particular slide number.

#### ICTP\_023\_06082011

ProductivI.T.y tip 43\_PowerPoint Tip: Get To A Particular Slide Without Leaving The Slide Show View\_06082011

### D. Press Ctrl + S.

1. If you have a whole lot of slides, you can also bring up the *All Slides* dialog box by pressing *Ctrl* + *S*.

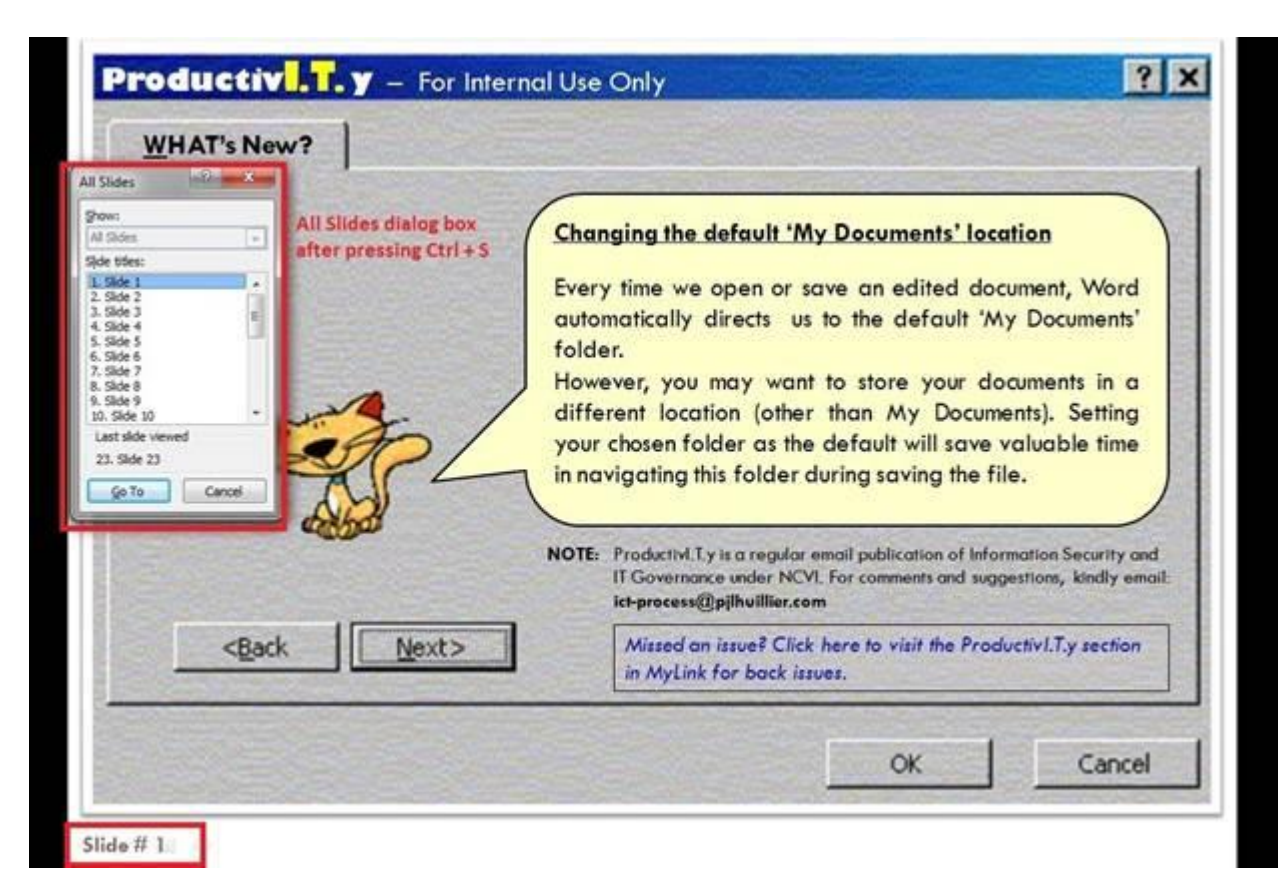

2. Scroll through your slides by title and click the *"Go To"* button. You will also notice in the dialog box the *Last slide viewed* panel for your reference. The dialog box is easier to work with than the pop-out menu if you have a really big presentation.

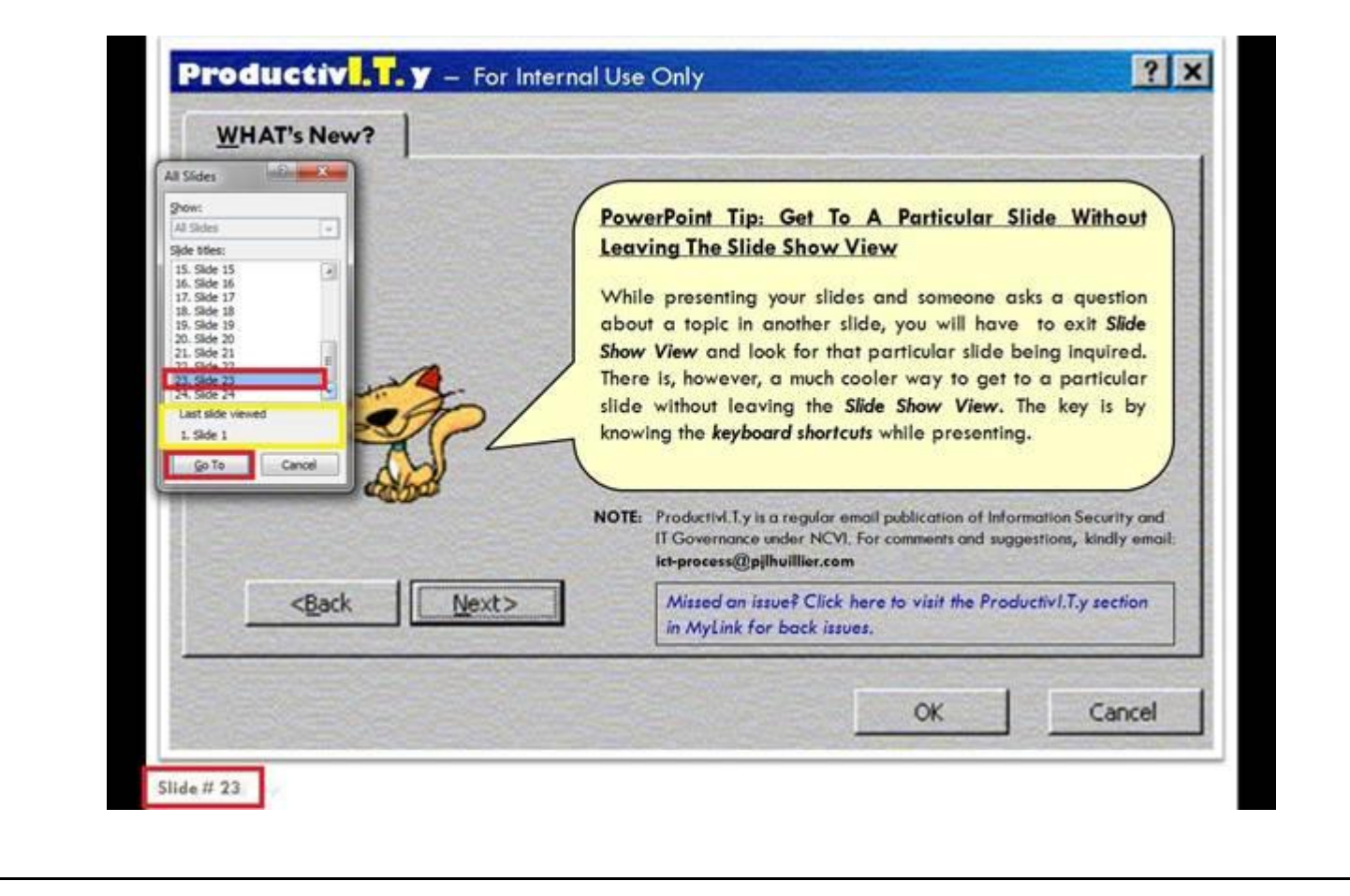